1. After logging into student self-service, on landing page you could see a button called YOU'RE YOUR EXAM FEES HERE":

| 💽 Mail - battula.vamsi@tcs.com 🛛 🗙 📔 🥥 Tata Consultancy Services                        | 🗙 🔇 Welcome: Vamsi Battula  | × S Welcome: Admin                                                                 | × +                         | - 0 ×                   |
|-----------------------------------------------------------------------------------------|-----------------------------|------------------------------------------------------------------------------------|-----------------------------|-------------------------|
| ← → C 🔒 g21.tcsion.com/SMBPortal/home                                                   |                             |                                                                                    |                             |                         |
| B.S. Abdur Rahman Crescent Institute of Science & Technology 👤 📃 Priva                  | c <u>y Notice</u>           |                                                                                    | e Availai                   | Je 🗸 🙆 🖍 🔞 🚺            |
|                                                                                         | iún                         | UI Configurator                                                                    |                             | 3                       |
| UI Template Intelligent Data Forms Edit Labels Settings                                 | Media Library               |                                                                                    |                             |                         |
| Template Name:SS_Student_NEW_1                                                          |                             |                                                                                    |                             | Save Edit Cancel        |
|                                                                                         | Deeme                       | Institute of Science & Technology<br>d to be University w/s 3 of the UGC Act, 1956 |                             | •                       |
|                                                                                         |                             |                                                                                    |                             | Now All Letters of      |
| My Profile Academics Exam & Gra                                                         | ding Fee                    | Letter Library                                                                     | Hostel                      | Feedback                |
| My Timetable                                                                            | My Attendance               | Apply Leave                                                                        | View Leave                  |                         |
|                                                                                         | Maga                        | zine                                                                               |                             |                         |
| Pay your Exam Fee here                                                                  | Substitute Exam Fee p       | ayment help manual                                                                 | Substitute Exam Fee payment | *                       |
| © 2020 Tata Consultancy Services Limited. All Rights Reserved. Terms of Use   Privacy R | Policy   Version 3.02.00.00 |                                                                                    |                             |                         |
| 💜 K Reports a 🗙 UI Config 🗙                                                             |                             |                                                                                    | > Type to search            | 27-07-2020 📽 🗱 11:35 AM |
| 🛋 🚞 🧔 🥙 🔼 🚺 📕                                                                           | A 🚺 🐼                       |                                                                                    |                             | Desktop 🎽 🔺 🍞 11:35 AM  |

2. After clicking on the Button you will be redirected to exam enrollment form:

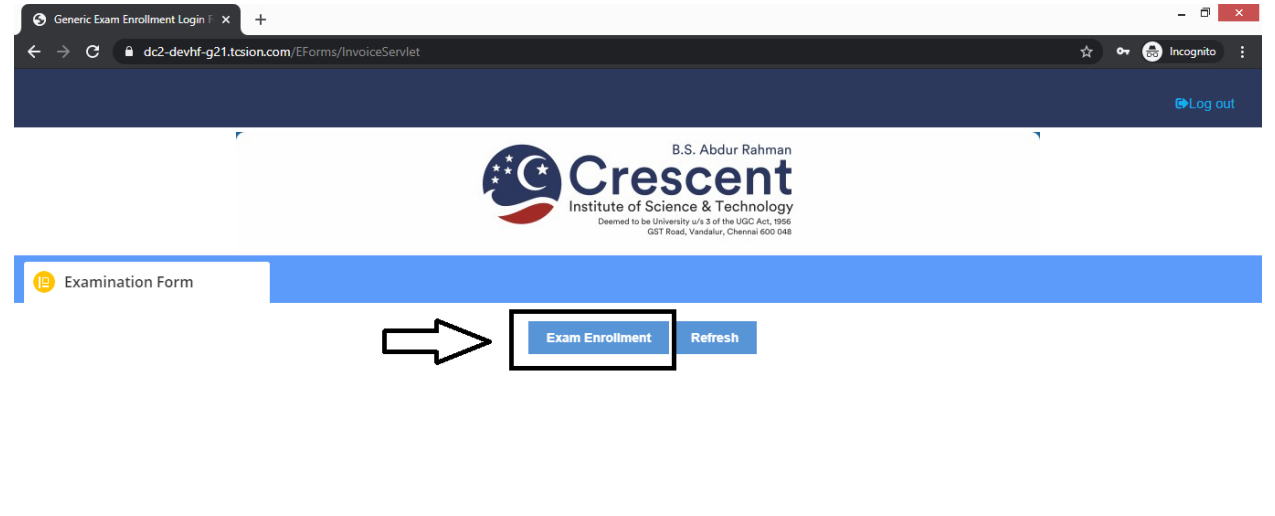

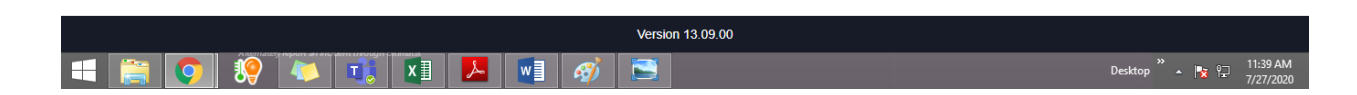

3. There is a "EXAM ENROLLMENT" if you click on it you will be redirected to the screen where you will be able to enroll all the regular and backlog subjects:

| ail - battula.vamsi@tcs.co                                                                                                    |                                                                                                    |                                                                                                    | 1@@62720&formId=62728&applnSequence                                                                                                    | <b>F</b> 11                                                                                |                                                                   | 4☆                                     |                         |
|----------------------------------------------------------------------------------------------------|----------------------------------------------------------------------------------------------------|----------------------------------------------------------------------------------------------------|----------------------------------------------------------------------------------------------------|--------------------------------------------------------------------------------------------|-------------------------------------------------------------------|----------------------------------------|-------------------------|
| C 🔒 dc2-de                                                                                                    | evhf-g21.tcsion.com/EForms/on                                                                                                    | lineApplicationAction.do?values=184                                                                                                    | needeneeden alle oerzodappinsequence                                                                                                    | Held=app_seq_no&app_s                                                                      | seq_no=dev_160021602004                                           |                                        |                         |
|                                                                                                    |                                                                                                    |                                                                                                    | B.S. Abdur Rehman<br>Cresscent<br>Institute of Science & Technology<br>Demote the Bulleton (Julian Soft House Act, 1966<br>Carl Read, Vandaul, Contend 600 Odd |                                                                                            |                                                                   |                                        |                         |
| Exam Enrollment                                                                                                    | Form                                                                                                    |                                                                                                    |                                                                                                    |                                                                                            |                                                                   |                                        |                         |
| xam Details                                                                                                    |                                                                                                    |                                                                                                    |                                                                                                    |                                                                                            |                                                                   |                                        |                         |
| Exam Session<br>May 2020                                                                                                    |                                                                                                    | Academic Year<br>2016-2020                                                                                                    |                                                                                                    |                                                                                            |                                                                   |                                        |                         |
| tudent Details                                                                                                    |                                                                                                    |                                                                                                    |                                                                                                    |                                                                                            |                                                                   |                                        |                         |
| Student Number                                                                                                    | r                                                                                                    | School Code                                                                                                    | Student's Roll No                                                                                                    |                                                                                            |                                                                   |                                        |                         |
| School Name<br>SMS-School of N                                                                                                    | Vechanical Science                                                                                                    | Program Name<br>B. Tech Mechanical Engineering                                                                                                    | Award<br>B.Tech.                                                                                                    |                                                                                            |                                                                   |                                        |                         |
| Show More                                                                                                    |                                                                                                    |                                                                                                    |                                                                                                    |                                                                                            |                                                                   |                                        |                         |
| egular Enrollme                                                                                                    |                                                                                                    |                                                                                                    |                                                                                                    |                                                                                            |                                                                   |                                        |                         |
| ubject Enrollme<br>Regular Enrollme<br>ail - battula.vamsi@tcs.cc<br>C                                                                                                    | ent                                                                                                    | x Seneric Exam E<br>lineApplicationAction.do?values=184                                                                                                    | inrollment Login F x S Generic Exam Enrollme<br>1@@62720&formId=62728&appInSequence                                                                            | int Form <b>x</b><br>Field=app_seq_no&kapp_s                                               | Desktop<br>seq_no=dev_160021602004                                | » ▲ 📭                                  | 문<br>-<br>*             |
| ubject Enrollme<br>egular Enrollme<br>ail - battula.vamsi@tcs.cc<br>C @ dc2-de<br>egular Enrollme<br>m Status:<br>EEMESTER 8                                                                                                    | ent<br>om x S Welcome: Admin<br>evhf-g21.tcsion.com/EForms/on<br>ent<br>Pe                                                                                                    | x Generic Exam E<br>lineApplicationAction.do?values=184                                                                                                    | inrollment Login F x S Generic Exam Enrollme<br>1@@62720&formId=62728&appInSequence                                                                            | int Form <b>x</b> +<br>Field=app_seq_no&app_s                                              | Desktop<br>seq_no=dev_160021602004                                | <sup>»</sup> ≁ №<br>4 ☆                | ₽<br>-<br>*             |
| ubject Enrollme<br>egular Enrollme<br>ail - battula.vamsi@tcs.cc<br>C @ dc2-de<br>tegular Enrollme<br>m Status:<br>EMESTER 8<br>S.No.                                                                                                    | ent<br>ent                                                                                                    | x Generic Exam E<br>ineApplicationAction.do?values=184<br>ending                                                                                                    | inrollment Login F x S Generic Exam Enrollme<br>1@@62720&formId=62728&appInSequence<br>ubject Name                                                             | Int Form x +<br>Field=app_seq_no&kapp_s<br>Subject Cod                                     | Desktop<br>seq_no=dev_160021602004                                | <sup>»</sup> ▲ 🕅                       | ₽<br>-<br>*             |
| ubject Enrollme<br>Regular Enrollme<br>ail - battula.vamsi@tcs.cc<br>C @ dc2-de<br>Regular Enrollme<br>m Status:<br>SEMESTER 8<br>S.No.<br>1<br>Racklog Enrollme                                                                                                    | ent Details<br>ent<br>om x 0 Welcome: Admin<br>ent<br>Pe<br>Subject Type<br>Project<br>ent                                                                                                    | InneApplicationAction.do?values=184                                                                                                    | inrollment Login F x S Generic Exam Enrollme<br>1@@62720&formId=62728&appInSequence<br>ubject Name<br>roject Work                                              | Int Form X +<br>Field=app_seq_no&kapp_s<br>Subject Cod<br>MEB 4211                         | Desktop<br>seq_no=dev_160021602004                                | <sup>≫</sup> ▲ 🕅                       | 당<br>-<br>*             |
| ubject Enrollme<br>egular Enrollme<br>ail - battula.vamsi@tcs.cc<br>C  d dc2-de<br>egular Enrollme<br>n Status:<br>EMESTER 8<br>S.No.<br>1<br>acklog Enrollme<br>n Status:                                                                                                    | ent Details                                                                                                    | x © Generic Exam E<br>lineApplicationAction.do?values=184<br>ending<br>P                                                                                                    | inrollment Login F x S Generic Exam Enrollme<br>1@@62720&formId=62728&appInSequence<br>ubject Name<br>roject Work                                              | Int Form X +<br>Field=app_seq_no&app_s<br>Subject Cod<br>MEB 4211                          | Desktop<br>seq_no=dev_160021602004                                | <sup>≫</sup> ▲ №                       | وي<br>-<br>★            |
| ubject Enrollme<br>egular Enrollme<br>ail - battula.vamsi@tcs.cc<br>@ @ dc2-de<br>egular Enrollme<br>n Status:<br>EMESTER 8<br>s.No.<br>1<br>acklog Enrollme<br>m Status:<br>EMESTER 3                                                                                                    | ent Details<br>ent<br>om x © Welcome: Admin<br>evhf-g21.tcsion.com/EForms/on<br>ent<br>Subject Type<br>Project<br>Project<br>Project                                                                                                    | x Ceneric Exam E<br>ineApplicationAction.do?values=184<br>ending                                                                                                    | inrollment Login F x S Generic Exam Enrollme<br>1@@62720&formId=62728&appInSequence<br>ubject Name<br>roject Work                                              | int Form x +<br>Field=app_seq_no&app_s<br>Subject Cod<br>MEB 4211                          | Desktop<br>seq_no=dev_160021602004                                | <sup>≫</sup> ≁ №<br>4 ☆                | ا<br>ت<br>ع<br>-        |
| egular Enrollme<br>egular Enrollme<br>C  all - battula.vamsi@tcs.cc<br>C  add c2-de<br>egular Enrollme<br>n Status:<br>EMESTER 8<br>S.No.<br>1<br>acklog Enrollme<br>n Status:<br>EMESTER 3<br>S.No. Su                                                                                                    | ent Details<br>ent<br>om x 0 Welcome: Admin<br>evhf-g21.tcsion.com/EForms/on<br>ent<br>Subject Type<br>project<br>Project<br>Project<br>Project                                                                                                    | x       Image: Constraint of the second second | inrollment Login F x Seneric Exam Enrollme<br>1@@62720&formId=62728&appInSequence<br>ubject Name<br>roject Work<br>Subject                                     | rnt Form x +<br>Field=app_seq_no&kapp_s<br>Subject Cod<br>MEB 4211                         | Desktop                                                           | ** • • • • • • • • • • • • • • • • • • | ₩<br>-<br>*             |
| egular Enrollme<br>egular Enrollme<br>ii - battula.vamsi@tcs.cc<br>C  adc2-de<br>egular Enrollme<br>m Status:<br>EMESTER 8<br>S.No.<br>1<br>acklog Enrollme<br>m Status:<br>EMESTER 3<br>S.No.<br>S.No.<br>S. | ent Details<br>ent<br>Subject Type<br>abject Type<br>about Type<br>about Typ                                                                                                    |                                                                                                    | inrollment Login F × Generic Exam Enrollme<br>1@@62720&formId=62728&appInSequence<br>ubject Name<br>roject Work<br>Subjec<br>MAB 2:                            | HIT Form X +<br>Field=app_seq_no&kapp_s<br>Subject Cod<br>MEB 4211                         | Desktop                                                           | <sup>**</sup> - №<br>4 ★               | f⊋<br>★                 |
| ubject Enrollme<br>legular Enrollme<br>ail - battula.vamsi@tcs.cc<br>C @ dc2-de<br>legular Enrollme<br>m Status:<br>EMESTER 8<br>S.No.<br>1<br>lacklog Enrollme<br>m Status:<br>EMESTER 3<br>S.No. Su<br>1<br>1<br>1<br>1<br>1<br>1<br>1<br>1<br>1<br>1<br>1<br>1<br>1                                                                                                    | ent Details<br>ent<br>om x © Welcome: Admin<br>evhf-g21.tcsion.com/EForms/on<br>ent<br>Subject Type<br>Project<br>project<br>ent<br>ubject Type<br>seory                                                                                                    | x © Generic Exam E<br>ilineApplicationAction.do?values=184<br>ending<br>Subject Name<br>Transforms and Applications<br>Electronics for Mechanical Systems                                                                                                    | inrollment Login F × G Generic Exam Enrollme<br>1@@62720&formId=62728&appInSequence<br>ubject Name<br>roject Work<br>Subjec<br>MAB 2:<br>ECB 21                | int Form x +<br>Field=app_seq_no&app_s<br>Subject Cod<br>MEB 4211<br>it Code<br>181        | Desktop                                                           | <sup>≫</sup> ▲ №<br>4 ☆                | भूम<br>-<br>-<br>-<br>- |
| ubject Enrollme<br>legular Enrollme<br>aii - battula.vamsi@tcs.cc<br>C @ dc2-de<br>legular Enrollme<br>m Status:<br>EMESTER 8<br>S.No.<br>1<br>lacklog Enrollme<br>m Status:<br>EMESTER 3<br>S.No. Su<br>1<br>tacklog Enrollme<br>m Status:<br>EMESTER 3<br>S.No. Su<br>1<br>Th<br>2<br>Th<br>m Status:                                                                                                    | ent Details ent on x 0 Welcome: Admin whf-g21.tcsion.com/EForms/on ent Subject Type Project ent ubject Type eory eory                                                                                                    |                                                                                                    | inrollment Login F x Generic Exam Enrollme<br>1@@62720&formId=62728&appInSequence<br>ubject Name<br>roject Work<br>Subjec<br>MAB 2:<br>ECB 21                  | rnt Form X +<br>Field=app_seq_no&kapp_s<br>Subject Cod<br>MEB 4211<br>st Code<br>181       | Desktop                                                           | <sup>≫</sup> ▲ [k]                     | 92<br>-<br>*            |
| ubject Enrollme<br>Regular Enrollme<br>aii - battulavamsi@tcs.cc<br>C @ dc2-de<br>Regular Enrollme<br>m Status:<br>SEMESTER 8<br>S.No.<br>1<br>Racklog Enrollme<br>m Status:<br>SEMESTER 3<br>S.No.<br>Sum Status:<br>SIMESTER 3<br>S.No.<br>Sum Status:<br>SIMESTER 4                                                                                                    | ent Details<br>ent<br>om x 0 Welcome: Admin<br>evhf-g21.tcsion.com/EForms/on<br>ent<br>Project<br>Project     |                                                                                                    | inrollment Login F x Generic Exam Enrollme<br>1@@62720&formId=62728&appInSequence<br>ubject Name<br>roject Work<br>Subjec<br>MAB 2 <sup>2</sup><br>ECB 21      | Int Form x +<br>Field=app_seq_no&kapp_s<br>Subject Cod<br>MEB 4211                         | Desktop                                                           | <sup>≫</sup> ~ №                       | ي<br>ج<br>ا             |
| ubject Enrollme<br>Regular Enrollme<br>ail - battula.vamsi@tcs.cc<br>C @ dc2-de<br>Regular Enrollme<br>m Status:<br>EMESTER 8<br>S.No. 1<br>1<br>Cacklog Enrollme<br>m Status:<br>EMESTER 3<br>S.No. Su<br>1<br>Th<br>2<br>Th<br>m Status:<br>EMESTER 4<br>S.No. S                                                                                                    | ent Details<br>ent<br>Subject Type<br>leony<br>Subject Type<br>Subject Type<br>Subject Type<br>Project<br>Project<br>Pro | x © Generic Exam E<br>lineApplicationAction.do?values=184<br>anding<br>subject Name<br>Electronics for Mechanical Systems<br>anding<br>Subject Name                                                                                                    | inrollment Login F × Generic Exam Enrollme<br>1@@62720&formId=62728&appInSequence<br>ubject Name<br>roject Work<br>Subject Cod                                 | Int Form X +<br>Field=app_seq_no&app_s<br>Subject Cod<br>MEB 4211<br>it Code<br>181<br>181 | Desktop<br>seq_no=dey_160021602004<br>ie<br>ie<br>incolled Status | <sup>**</sup> • №<br>4 ★               | وي<br>به<br>ا           |

| 📴 Mail - battula.vamsi@tcs.com 🛛 🗙 🐼 Welcome: Admin 🗙 🕼 Generic Exam Enrollment Login F 🗙 🐼 Generic Exam Enrollment Form 🗙 🕇                             |             |      | - 0          | ×                   |
|----------------------------------------------------------------------------------------------------|-------------|------|--------------|---------------------|
| ← → C (a) dc2-devhf-g21.tcsion.com/EForms/onlineApplicationAction.do?values=1841@@62720&tformld=62728&applnSequenceField=app_seq_no&app_seq_no=dev_16002 | 1602004 †   | ☆    | * (          | 9 :                 |
| SEMESTER 8                                                                                                    |             |      |              |                     |
| Certicate Fee to be paid : 1400                                                                                                    |             |      |              |                     |
| Subject fee for Project Subject Type : 750                                                                                                    |             |      |              |                     |
| Total Fee to be paid for SEMESTER 8 Exam Type: 2150                                                                                                    |             |      |              |                     |
| Backlog Enrollment Exam Type                                                                                                    |             |      |              |                     |
|                                                                                                    |             |      |              |                     |
| SEMESTER 3                                                                                                    |             |      |              |                     |
| Subject fee for Theory Subject Type : 500                                                                                                    |             |      |              |                     |
| Total Fee to be paid for SEMESTER 3 Exam Type: 500                                                                                                    |             |      |              |                     |
| SEMESTER 7                                                                                                    |             |      |              |                     |
| Subject fee for Theory Subject Type : 250                                                                                                    |             |      |              | - 1                 |
| Total Fee to be paid for SEMESTER 7 Exam Type: 250                                                                                                    |             |      |              | - 1                 |
| Grand Fee to be paid(in Rupees): 2900                                                                                                    |             |      |              |                     |
|                                                                                                    |             |      |              |                     |
| Version 13.09.00                                                                                                    |             |      |              |                     |
| III 🚔 👩 🔅 💶 🛂 🧭 💵 😁                                                                                                    | Desktop 🔭 🔺 | N 18 | - 12<br>- 7/ | 2:16 PM<br>/27/2020 |

4. So once you click on the subjects which you want to enroll then fee will generated automatically at the down side and there you have a submit button where if you finally want to submit the form you can click on it. Then it asks for confirmation:

| 💽 Mail - battula.vamsi@tcs.com 🗙 🛛                                                                                                    | Welcome: Admin                          | 🗙 🔕 Generic Exam Enrollment Login F 🗙                                                                       | Generic Exam Enrollment Form X    | +                                 |   | - 0 | ×          |
|----------------------------------------------------------------------------------------------------|-----------------------------------------|----------------------------------------------------------------------------------------------------|-----------------------------------|-----------------------------------|---|-----|------------|
| $\leftrightarrow$ $\rightarrow$ C $($ dc2-devhf-g21.tcsic                                                                                                | n.com/EForms/onlineAppli                | cationAction.do?values=1841@@62720&formlo                                                                   | d=62728&appInSequenceField=app_se | eq_no&app_seq_no=dev_160021602004 | ☆ | * 6 | <b>€</b> : |
| SEMESTER 8                                                                                                    | 1400                                    |                                                                                                    |                                   |                                   |   |     |            |
| 💽 Mail - battula.vamsi@tcs.com 🗙 🛛                                                                                                    | Welcome: Admin                          | 🗙 🛛 🕲 Generic Exam Enrollment Login F 🗙                                                                     | Generic Exam Enrollment Form X    | +                                 |   | - 0 | ×          |
| $\leftrightarrow$ $\rightarrow$ C $rac{}$ dc2-devhf-g21.tcsic                                                                                            | n.com/EForms/onlineAppli                | cationAction.do?values=1841@@62720&formlo                                                                   | d=62728&appInSequenceField=app_se | eq_no&app_seq_no=dev_160021602004 | ☆ | * 6 | <b>€</b> : |
| Student Number<br>160021602004<br>School Name<br>SMS-School of Mechanical S<br>Current Semester<br>SEMESTER 8<br>Email ID<br>@<br>qzlisSjdoA6@masked.com | Confirmation<br>. Once su<br>. On click | b<br>bmitted the details cannot be changed.<br>of 'Proceed' button you will be redirected to Pay<br>Proceed | yment Gateway page.<br>Cancel     |                                   |   |     |            |
| Show Less Subject Enrollment Details Regular Enrollment Form Status:                                                                                     | Pending                                 |                                                                                                    |                                   |                                   |   |     |            |
| SEMESTER 8                                                                                                    |                                         |                                                                                                    |                                   |                                   |   | -   |            |
| S.No. St                                                                                                    | ibject Type                             | Subject Name                                                                                                |                                   | Subject Code                      |   |     |            |

5. After clicking on Proceed you will be redirected to Payment Gateway where you can pay your final amount:

| Credit Card        | Pay by Credit Card      VISA                                                                                                    | Dues Cab                                                                                                    | Merchant Name<br>BS Abdur Rahman University |  |
|--------------------|----------------------------------------------------------------------------------------------------|----------------------------------------------------------------------------------------------------|---------------------------------------------|--|
| 1 Internet Banking | Card Number                                                                                                    | _                                                                                                    | Payment Amount: ₹ 2900.00                   |  |
|                    | Expiration Date Month Year                                                                                                    | CVV/CVC                                                                                                    |                                             |  |
|                    | Enter card holder name                                                                                                    |                                                                                                    |                                             |  |
|                    | Please note: If your credit or debit car<br>transactions, It will be <u>blocked</u> by your<br>notification effective March 16, 2020.<br>In case your transaction is failing, plea<br><u>enable</u> your card for online transaction | rd has not been used for ecommerce<br>bank for all online transactions as per RBI<br>use contact your card issuing bank to<br>Is. |                                             |  |
|                    | Make                                                                                                    | Payment                                                                                                    | BillDesk<br>Konsponsionen Superview         |  |